## KARABÜK ÜNİVERSİTESİ ÖĞRENCİ İŞLERİ DAİRE BAŞKANLIĞI

#### MUAFİYET GİRİŞ KILAVUZU

Bu sunumda, Karabük Üniversitesine YKS /Yatay Geçiş/Dikey Geçiş/Lisans Tamamlama /Af ile kayıt yaptırmaya hak kazanan öğrencilerin daha önce alıp başarılı oldukları derslerin muafiyetlerinin OBS'ye girişi ile Erasmus/ Yaz okulu / Özel Öğrencilik kapsamında diğer Yükseköğretim kurumlarından ders alan öğrencilerimizin not dönüşümlerinin OBS'ye girişi anlatılmaktadır.

Öğrencilerin muafiyetlerine ilişkin işlemler ilgili Yönetim Kurulu tarafından başvuru süresinin bitiminden itibaren bir hafta içinde sonuçlandırılarak öğrenci bilgi sistemine işlenir. İlgili bölüm başkanlığı tarafından muafiyetine karar verilen öğrenciler için Fakülte / Yüksekokul /Meslek Yüksekokulu Yönetim Kurulu Kararı alınmış olması gerekir.

- 1- Muafiyet girişinde derslerin karşımıza gelmesi için öncelikle muaf döneme ders açılması gerekmektedir.
  - Ders İşlemleri Ders Aç (Müfredat) menüsünden ilgili Fakülte, bölüm, program, müfredat ve dönem seçilir. Dönemi Tümü seçtiğimizde o müfredata ait tüm dersler listelenir. Filtrelenen Dersleri Ekle ve Aç butonu ile müfredattaki tüm dersler muaf döneme açılır.
  - Muafiyeti girilen öğrenci farklı bir müfredata bağlı ise Müfredat kısmından öğrencinin bağlı olduğu müfredat yılı seçilerek aynı şekilde Filtrelenen Dersleri Ekle ve Aç butonu ile müfredattaki tüm dersler muaf döneme açılır.
  - Önemli: Sağ tarafta Açılan dersler kısmında Dönem olarak OBS'deki Aktif dönem (Güz, bahar veya yaz) seçili olarak gelmektedir. Dönem kısmından ilgili yıla ait muaf dönem seçilmelidir. 2022-2023 Eğitim Öğretim yılı için 2022-2023 muaf dönemi seçilmelidir.

| <b>KRANGK</b>                             | ■ Aktif D   | )önem: 2021-2022 Ya    | az YÖKSİS Aktif D         | önem: 2021-2022 Bahar    | v22.061           | 0 Hız          | ılı Erişim |      |     |        | Q i           |                       |            | *         | ¢        | <b>₩</b> | <u>۵</u> |
|-------------------------------------------|-------------|------------------------|---------------------------|--------------------------|-------------------|----------------|------------|------|-----|--------|---------------|-----------------------|------------|-----------|----------|----------|----------|
| UNVIRSITIES                               | Referans A  | lınacak Müfredat Dersl | leri                      |                          |                   |                |            |      |     |        | Açılan Dersl  | er                    |            |           |          |          |          |
| Test Karabük Üniversitesi                 | Fakülte     | EDEBİYAT FAKÜLTE       | si                        |                          |                   |                |            |      |     | *      | Dönem         | 2022-2023 Muat        | ;          |           |          |          |          |
| TEST Öğrenci İsleri Bilgi Sistemi / İdari | Bölüm       | ARKEOLOJÍ              |                           |                          |                   |                |            |      |     | *      | Fakülte       | EDEBİYAT FAKÜL        | TESİ       |           |          |          |          |
| Ara                                       | Program     | Arkeoloji              |                           |                          |                   |                |            |      |     | •      | Bölüm         | ARKEOLOJÍ             |            |           |          |          |          |
| 710                                       | Müfredat    | (2020) (Arkeoloji) 2   | 2020 Arkeoloii Müf        | redati(A)                |                   |                |            |      |     |        | Program       | Arkeoloji             |            |           |          |          |          |
|                                           | Dönem/Sinif | f Tümü                 | -<br>-                    | Tümü 🚽 🗆 İntib           | oakı Yapılmavanla | ar 🔽 Sadece Ak | difler     |      |     |        | Sinif         | Tümü                  |            |           |          |          |          |
| Sık Kullanılanlar                         | Ders Kod    |                        | •                         | Ders Ad                  |                   |                |            |      |     |        | Ders Kod      |                       | Ders Ad    |           |          |          | Sadece A |
| 🛱 Akademik İşlemler 🔹 🗲                   | Dera Kou    |                        |                           |                          |                   |                |            |      |     | )      |               |                       | D did / id |           |          |          |          |
| Genel Tanımlamalar                        | Filtrelenen | Müfredat Dersler       |                           |                          |                   |                |            |      |     |        | Seçilen Prog  | ıramın Açılan Dersler | i          |           |          |          |          |
| 📑 Ders Işlemleri                          | Ders        | Kodu I                 | Ders Adı                  |                          |                   | Z              | KRD        | AKTS | Snf | Grup   |               |                       |            |           | Veri Yok |          |          |
| Ders Açma İşlemleri                       | AIT1        | 81 /                   | Atatürk İlkeleri ve İr    | hkilap Tarihi I          |                   | Z              | 2 2        | 2    | 1   |        |               |                       |            |           |          |          |          |
| 🗅 Müfredat İşlemleri                      | ARC1        | 101                    | Arkeoloji                 |                          |                   | Z              | 3          | 5    | 1   |        |               |                       |            |           |          |          |          |
| Müfredat Sınıf Dönem Tanımları            | ARC1        | 103 1                  | Mitoloji I                |                          |                   | Z              | 3          | 5    | 1   |        |               |                       |            |           |          |          |          |
| Ders Aç (Müfredat)                        | ARC1        | 105                    | Anadolu Uygarlıkları      |                          |                   | Z              | 3          | 5    | 1   |        |               |                       |            |           |          |          |          |
| Ders Aç (Hareket)                         | ARC1        | 107                    | Anadolu Tarihi Coğra      | afyası                   |                   | Z              | 3          | 5    | 1   |        |               |                       |            |           |          |          |          |
| Şubelendirme İşlemleri                    | ARC1        | 121                    | -<br>Antik Caŭda Sosval I | Havat I                  |                   | S              | 3          | 4    | 1   | SEC101 |               |                       |            |           |          |          |          |
| 🗖 Ders Kontenjan Işlemleri                | ARCI        | 123 1                  | Teknik Resim ve Röl       | eve I                    |                   | S              | 3          | 4    | 1   | SEC101 |               |                       |            |           |          |          |          |
| Ders Programı Tanımları                   |             | 101                    | Akademik Türkce           |                          |                   |                | 3          | 4    | 1   | SEC101 |               |                       |            |           |          |          |          |
| Ders Toplu Oğr. Elemanı Atama             |             | 181 7                  | Tiirk Dili I              |                          |                   | 7              | , ,        | 2    | 1   | 569101 |               |                       |            |           |          |          |          |
| Ders Prog. Toplu Aktarım                  |             | 101                    | Yahang Dil I              |                          |                   |                | . 2        | 2    |     |        |               |                       |            |           |          |          |          |
| Müfredat Ders Intibak Işlemleri           |             | 103                    | tabanci Dir I             |                          |                   |                | 2          | 2    | 1   |        |               |                       |            |           |          |          |          |
| Müfredat Ders Kod Düzenleme               |             | 201 /                  | Arkaik Donem Mima         |                          |                   |                | 3          | 5    | 2   |        |               |                       |            |           |          |          |          |
| Derslik Tanımları                         | ARC2        | 203 /                  | Arkaik Donem Heyki        | eltraşlık                |                   |                | 2 3        | 5    | 2   |        |               |                       |            |           |          |          |          |
| 🗖 Ders Veren Oğretim Elemanları           | ARC2        | 205 1                  | Numizmatik I              | 0                        |                   | Z              | 3          | 5    | 2   |        |               |                       |            |           |          |          |          |
| Sınav Müfredatı (Snv Yönergeleri)         |             |                        |                           | 🖶 100 - 1/8              | 1 🗸 KK            |                | Ċ,         |      |     |        |               |                       |            |           |          |          |          |
| Sinav Tanımla                             |             |                        |                           |                          |                   |                |            |      |     |        |               |                       |            |           |          |          |          |
| Sınav Tarihleri Düzenle                   | E Sec       | ilenleri Dersleri Ekle | e ve Ac                   | Filtrelenen Dersleri Fkl | le ve Ac          |                |            |      |     |        | (F)           | Ekle                  | 🛛 Değiştir | D Coğalt  |          | ⊡ i      | ncele    |
| 🗖 Sınav Not Giriş Tarihleri Düzenle       |             |                        |                           | , e.e beroten eta        |                   |                |            |      |     |        | Toplam Kradi  | · 0 Toplam AKTS       | o Dogigen  | G. goguit |          |          |          |
| 🗖 Tek Ders Sınav Öğrenci Listesi          |             |                        |                           |                          |                   |                |            |      |     |        | ropiani kredi | . o Topiani AKTS      |            |           |          |          |          |

### 2- Ders açma işlemlerinden sonra;

OBS>>>Öğrenci İşlemleri>>>Öğrenci Rehber>>>menüsünden ilgili öğrenci bulunarak kart bilgileri açılır.

| CARA-30K                                  | 🗮 Aktif Dönem: 2021-2022 Yaz Yo | ÖKSİS Aktif Dönem: 2021-202  | 2 Bahar   v22.0610        |
|-------------------------------------------|---------------------------------|------------------------------|---------------------------|
| UNIVERSITIES                              | Öğrenci Rehber 🔞                |                              |                           |
| Test Karabük Üniversitesi                 | Öğrenci No / T.C.Kimlik No 😑    | 1905134                      |                           |
| TEST Öğrenci İşleri Bilgi Sistemi / İdari | Adı / Soyadı                    |                              |                           |
| Ara Q                                     | Fakülte/Tip                     | Tümü                         |                           |
|                                           | Bölüm                           | Tümü                         |                           |
| 😭 Sık Kullanılanlar 🔹 🕨                   | Program / Tip                   | Tümü                         |                           |
| 韋 Akademik İşlemler 🛛 💊                   | Müfredat                        | Tümü (Program Seçildiğinde l | Müfredatlar Listelenir)   |
| 🏖 Genel Tanımlamalar 🛛 🖡                  | Kayıt Tarih Aralığı             |                              |                           |
| 💼 Ders İşlemleri 💦 🔪                      | Ayrılış Tarihi Aralığı          |                              |                           |
| 🐱 Öğrenci İşlemleri 🛛 🔺                   | Mezuniyet Tarih Aralığı         |                              |                           |
| 🗖 Öğrenci Rehber                          | Arama Kriteri Adı               |                              |                           |
| Öğrenci No Değiştirme                     |                                 |                              | -                         |
| 🗖 Sınıf Atlatma İşlemleri                 | # Fotoğraf Oğrenci No Ad        | Soyadi Fak                   | ülte Program              |
| 🗖 Enstitü Aşama Atlatma İşlemleri         | 🔽 🧭 1905134 ME                  | HMET KARA TOE                | 3B Elektronik Teknolojisi |
| 🗖 Toplu Danışman Atama                    |                                 |                              |                           |
| 🗖 Toplu Staj Danışman Atama               |                                 | Dožistir                     | El Íncolo                 |
| Toplu Müfredat Atama                      | E EKIE                          |                              | M Incele                  |

3- Solda yer alan menülerden Ders kayıt İşlemleri kısmında yer alan Erasmus/Farabi/Dnm.D.K. sekmesine tıklanır.

| Öğrenci İşlemleri          | _                     |                                                                  |                        |                                       | Ŕ                        | C 🗖 🛛 🖊 |
|----------------------------|-----------------------|------------------------------------------------------------------|------------------------|---------------------------------------|--------------------------|---------|
|                            | Öğrenci Transfer (Era | asmus/Farabi/Y.Geçiş/D.Geçiş v.b.) Ders Kayıt İşlemleri          |                        |                                       |                          |         |
|                            | Dönem                 | 2022-2023 Muaf 👻                                                 | Müfredat               | 2019 Elektronik Teknolojisi Müfredatı |                          | •       |
|                            | Fakülte               | TÜRKİYE ODALAR VE BORSALAR BİRLİĞİ TEKNİK BİLİMLER 🚽             | Sınıf / Ders Türü      | 1.Sınıf                               | 🔹 🛛 Zorunlu veya Seçmeli | •       |
|                            | Bölüm                 | ELEKTRONİK VE OTOMASYON                                          | Öğretim Elemanı        |                                       | Programları Grupla       |         |
| ⊻ .! ⊅                     | Program               | Elektronik Teknolojisi 🔹                                         | Ders Kod/Ders Ad       |                                       |                          |         |
| 1905134<br>MEHMET KARA     | Açılan Dersler        |                                                                  |                        |                                       |                          |         |
| товв                       | Ders Durumu           | { Ders, Sınav ve Ders Yoklama Listelerine Dahil Edilme Durumu Se | çiniz } 🔹 🔻            | Ortalamaya Dahil 🔹 🗸                  | (Kayıt Tipi Seçiniz)     | •       |
| Elektronik Teknolojisi     | Yönetim Kurulu Kara   | n 💆 Seçiniz                                                      |                        |                                       |                          |         |
| 🗐 Genel Bilgiler 🛛 🗧 🗧     |                       |                                                                  |                        |                                       | 💩 Seçilen Dersleri       | Kaydet  |
| 🔁 Ders Kayıt İşlemleri 🛛 🔻 | 5 Ders Kodu           | Ders Adı                                                         |                        | Z/S Krd                               | AKTS                     | Sinif   |
| Aldığı Dersler             | 1 TEL101              | Doğru Akım Devre Analizi                                         |                        | Z 3,50                                | 5                        | 1       |
| Not Listesi<br>Dara Kaudi  | 1 TEL102              | Alternatif Akım Devre Analizi                                    |                        | Z 3,50                                | 5                        | 1       |
| Toplu Ders Savdır          | 1 TEL103              | Ölçme Tekniği                                                    |                        | Z 3,50                                | 5                        | 1       |
| Tüm Ders Kayıt Düzenle     | 1 TEL104              | Mikrodenetleyiciler                                              |                        | Z 3,50                                | 4                        | 1       |
| Müfredat Dersleri          | 1 TEL105              | Elektronik I                                                     |                        | Z 2,50                                | 4                        | 1       |
| Müfredat Durumu            | □ 1 TEL106            | Elektronik II                                                    |                        | Z 2,50                                | 4                        | 1       |
| Erasmus/Farabi/YG/DG Bil.  | 1 TEL107              | Matematik I                                                      |                        | Z 4                                   | 4                        | 1       |
| Erasmus/Farabi/Dnm.D.K.    |                       | 🖨 22 - 1,                                                        | /4 <mark>1 ∨</mark> KX | 4 KM KJ ( <b>1</b> )                  |                          |         |

## 4- Yönetim Kurulu Kararı – Seçiniz sekmesine tıklanarak alınan muafiyet kararına ilişkin bilgiler işlenir.

| 🗐 Öğrenci İşlemleri        |                       |                                                                  |                          |                                     |        | /<br>A               | 3 🗖 🤉 🗙 |
|----------------------------|-----------------------|------------------------------------------------------------------|--------------------------|-------------------------------------|--------|----------------------|---------|
|                            | Öğrenci Transfer (Era | asmus/Farabi/Y.Geçiş/D.Geçiş v.b.) Ders Kayıt İşlemleri          |                          |                                     |        |                      |         |
|                            | Dönem                 | 2022-2023 Muaf 👻                                                 | Müfredat                 | 2019 Elektronik Teknolojisi Müfreda | iti    |                      | •       |
|                            | Fakülte               | TÜRKİYE ODALAR VE BORSALAR BİRLİĞİ TEKNİK BİLİMLER 🛛 👻           | Sınıf / Ders Türü        | 1.Sinif                             | •      | Zorunlu veya Seçmeli | •       |
|                            | Bölüm                 | ELEKTRONİK VE OTOMASYON                                          | Öğretim Elemanı          |                                     |        | Programları Grupla   |         |
|                            | Program               | Elektronik Teknolojisi 🛛 👻                                       | Ders Kod/Ders Ad         |                                     |        | ]                    |         |
| 1905134<br>MEHMET KARA     | Açılan Dersler        |                                                                  |                          |                                     |        |                      |         |
| товв                       | Ders Durumu           | { Ders, Sınav ve Ders Yoklama Listelerine Dahil Edilme Durumu Se | çiniz } 🔹 💌              | Ortalamaya Dahil 🔹 🔻                | {Kayıt | Tipi Seçiniz}        | •       |
| Elektronik Teknolojisi     | Yönetim Kurulu Kara   | m 🖻 Seçiniz                                                      |                          |                                     |        |                      |         |
| 🗐 Genel Bilgiler 🛛 🕹       |                       |                                                                  |                          |                                     |        | 💩 Seçilen Dersleri   | Kaydet  |
| 捏 Ders Kayıt İşlemleri 🛛 🔻 | 🔲 Ş Ders Kodu         | Ders Adı                                                         |                          | Z/S I                               | Krd    | AKTS                 | Sınıf   |
| Aldığı Dersler             | 1 TEL101              | Doğru Akım Devre Analizi                                         |                          | Z 3                                 | 3,50   | 5                    | 1       |
| Not Listesi<br>Ders Kaudi  | 1 TEL102              | Alternatif Akım Devre Analizi                                    |                          | Ζ 3                                 | 3,50   | 5                    | 1       |
| Toplu Ders Savdır          | □ 1 TEL103            | Ölçme Tekniği                                                    |                          | Ζ 3                                 | 3,50   | 5                    | 1       |
| Tüm Ders Kayıt Düzenle     | 1 TEL104              | Mikrodenetleyiciler                                              |                          | Z 3                                 | 3,50   | 4                    | 1       |
| Müfredat Dersleri          | □ 1 TEL105            | Elektronik I                                                     |                          | Z 2                                 | 2,50   | 4                    | 1       |
| Müfredat Durumu            | 1 TEL106              | Elektronik II                                                    |                          | Z 2                                 | 2,50   | 4                    | 1       |
| Erasmus/Farabi/YG/DG Bil.  | 1 TEL107              | Matematik I                                                      |                          | Z 4                                 | ł      | 4                    | 1       |
| Erasmus/Farabi/Dnm.D.K.    |                       | 🖨 22 - 1,                                                        | /4 <mark>1 ∨</mark> K1 k | <u>а</u> ки кі (1)                  |        |                      |         |

5- Aşağıdaki alanlar doldurulur ve kaydedilir. Kaydettikten sonra kararın üzerine bir defa tıklanarak seçilir.

| Yönetim                          | Kurulu Kararı Seç   |                         |                        |                    | C 🗆 🛛 🗡 |
|----------------------------------|---------------------|-------------------------|------------------------|--------------------|---------|
| Karar Türü                       | Öğrenci Kararları   |                         | ▼                      |                    |         |
| Öğrenci Yöneti                   | ð                   |                         |                        | S 🗖 🛛 🔀            |         |
|                                  | Öğrenci Yönetim Ku  | ırulu Kararları->Ekleme |                        |                    |         |
|                                  | Karar Türü          | Zorunlu Alan            | Ders Muafiyet/Saydırma | ~                  |         |
|                                  | Akademik Dönem      | Zorunlu Alan            | 2022-2023 Muaf         | ~                  |         |
|                                  | Konu                |                         | Muafiyet               |                    |         |
|                                  | Karar Tarih         | Zorunlu Alan            | 30.08.2022             |                    |         |
| <ol> <li>Yukanda list</li> </ol> | Toplantı No         |                         | 35                     |                    |         |
|                                  | Madde No            |                         | 2                      |                    |         |
|                                  | Karar Sayı Z        | Zorunlu Alan            | 2022/23                |                    |         |
|                                  | Açıklama            |                         |                        |                    |         |
|                                  | Açıklama İngilizce  |                         |                        |                    |         |
|                                  | YÖKSİS Transkriptte | Göster                  |                        |                    |         |
|                                  | Öğrenci Görebilir   |                         | <b>~</b>               |                    |         |
|                                  | Durumu              | Zorunlu Alan            | Kabul Edildi           | ~                  |         |
|                                  |                     |                         |                        | 🖄 Kaydet 🛛 🗵 İptal |         |

- 6- Dönem 2022-2023 Muaf seçilir ve daha önce açmış olduğumuz dersler burada listelenir. (1)
- 7- Ders Durumu kısmında "Ders, Sınav ve Ders Yoklama listelerine Dahil DEĞİL" seçeneği seçilir. (2)
- 8- Ortalamaya Dahil seçeneği seçilir. (3)
- 9- Kayıt Tipi, Muafiyetlerde "Muaf", diğer Üniversitelerden Yaz okulu alan öğrenciler için "Yaz Okulu" seçeneği seçilir. (4)

|                      |                                    |                 |            |                |      |                  |      |     |         |               |              |      |                    | £         |         | ? ×    |
|----------------------|------------------------------------|-----------------|------------|----------------|------|------------------|------|-----|---------|---------------|--------------|------|--------------------|-----------|---------|--------|
| Öğrenci Transfer (Er | rasmus/Farabi/Y.Geçiş/D.Geçiş v.b  | .) Ders Kayıt İ | şlemleri   | 1              |      |                  |      |     |         |               |              |      |                    |           |         |        |
| Dönem                | 2022-2023 Muaf                     |                 |            | ~              | 1    | Müfredat         | (    | 201 | 9 Elekt | ronik Teknolo | isi Müfredat | ti   |                    |           |         | •      |
| Fakülte              | URKIYE ODALAR VE BORSA             | LAR BİRLİĞİ T   | екмік ві   | ilimler 👻      | ]    | Sınıf / Ders Tür | ü    | 1.S | nıf     |               |              | -    | Zorunlu veya Seç   | meli      |         | •      |
| Bölüm                | ELEKTRONİK VE OTOMASYO             | N               |            |                | )    | Öğretim Elemar   | ni   |     |         |               |              |      | Programları Gru    | pla       |         |        |
| Program              | Elektronik Teknolojisi             |                 |            |                | )    | Ders Kod/Ders    | Ad   |     |         | ]/            |              |      | ]                  |           |         |        |
| Açılan Dersler       | 2                                  |                 |            |                |      |                  |      |     | 3       |               |              | 4    |                    |           |         |        |
| Ders Durumu          | Ders, Sınav ve Ders Yoklama        | Listelerine Da  | hil DEĞİL  | . (Sınava Dahi | l De | eğil)            | •    | Or  | talama  | ya Dahil      | •            | Muaf | (M)                |           |         | •      |
| Yönetim Kurulu Kar   | an 😨 Seçiniz                       |                 |            |                |      |                  |      |     |         |               |              |      |                    |           |         |        |
| i Karar Tari         | ihi: 30.08.2022 Karar Sayı: 2022/2 | 13 Açıklama:    |            |                |      |                  |      |     |         |               |              |      | 💩 Seçilen De       | ersleri K | (aydet  | ×      |
| 🔲 Ş Ders Kodu        | Ders Adı                           | Z/S Krd AK      | rs Sinif ( | Grup Kodu      |      | G.Durumu         | Not  | Н   | arf     | T.Ders Kodu   | T.Ders Adı   |      | İngilizce Ders Adı | T.AKT     | S T.Not | T.Harf |
| ✓ 1 TEL108           | Sensörler ve Dönüştürücüler        | Z 2,50 4        | 1 (        | Grup           | •    | Geçti 👻          | 8    | 5   | BA 👻    |               |              |      |                    |           |         |        |
| 1 TEL109             | Bilgi ve İletişim Teknolojisi      | Z 2 2           | 1 (        | Grup           | •    | Sonuçlandırı     |      |     | •       |               |              |      |                    |           |         |        |
| 1 TEL110             | Elektrik Motorları ve Sürücüleri   | Z 2,50 3        | 1 (        | Grup           | •    | Sonuçlandırı     |      |     |         |               |              |      |                    |           |         |        |
| ✓ 1 TEL111           | Sayısal Elektronik                 | S 2,50 4        | 1 (        | SECMELI        | •    | Geçti 🔹          | 6    | 0   | CC 👻    |               |              |      |                    |           |         |        |
| 1 TEL112             | Güç Elektroniği                    | S 2,50 4        | 1 (        | Grup           | •    | Sonuçlandırı     |      |     | *       |               |              |      |                    |           |         |        |
| 1 TEL113             | Arıza Analizi                      | S 2,50 4        | 1 (        | Grup           | •    | Sonuçlandırı     |      |     | *       |               |              |      |                    |           |         |        |
| 1 TEL114             | Kumanda Devreleri                  | S 2,50 4        | 1 (        | Grup           | •    | Sonuçlandırı     |      |     | *       |               |              |      |                    |           |         |        |
|                      |                                    |                 | Ę          | 22 -           | 2/4  | 2 🗸              | 41 K |     | RN 0    | C) (7;        |              |      |                    |           |         |        |
| Öğrencinin Seçilen I | Dönemdeki Ders Kayıtları           |                 |            |                |      |                  |      |     |         |               |              |      |                    |           |         |        |

10- Muaf olunan ders için G.Durumu "Geçti" seçilir.

- 11- Not kısmına not girmek zorunlu değildir.
- 12- Harf kısmında Lisans ve Önlisans öğrencileri için Ölçme ve Değerlendirme Esasları Yönergesinde Mutlak Değerlendirme Sistemi başlığı altında yer alan harf notları seçilir.

| С  | Ş    | Ders Kodu     | Ders Adı                         | Z/S | Krd  | AKTS | Sınıf | Grup Kodu |      | G.Durumu     | Not    | Harf | T.Ders Kodu 1 | T.Ders | Adı        | İngilizce Ders Adı | T.AKTS T.Not | T.Harf |
|----|------|---------------|----------------------------------|-----|------|------|-------|-----------|------|--------------|--------|------|---------------|--------|------------|--------------------|--------------|--------|
| ~  | 1    | TEL108        | Sensörler ve Dönüştürücüler      | Ζ   | 2,50 | 4    | 1     | Grup      | •    | Geçti 🚽      | 85     | BA 🔺 |               |        |            |                    |              |        |
|    | 1    | TEL109        | Bilgi ve İletişim Teknolojisi    | Ζ   | 2    | 2    | 1     | Grup      | •    | Sonuçlandırı |        |      |               | ור     |            |                    |              |        |
|    | 1    | TEL110        | Elektrik Motorları ve Sürücüleri | Ζ   | 2,50 | 3    | 1     | Grup      | •    | Sonuçlandırı |        |      |               | -      |            |                    |              |        |
| <  | 1    | TEL111        | Sayısal Elektronik               | S   | 2,50 | 4    | 1     | SECMELİ   | •    | Geçti 🗶      | 60     | AA   |               |        |            |                    |              |        |
|    | 1    | TEL112        | Güç Elektroniği                  | S   | 2,50 | 4    | 1     | Grup      | •    | Sonuçlandırı |        | AB   |               |        |            |                    |              |        |
|    | 1    | TEL113        | Arıza Analizi                    | S   | 2,50 | 4    | 1     | Grup      | •    | Sonuçlandırı |        | ва   |               |        |            |                    |              |        |
|    | 1    | TEL114        | Kumanda Devreleri                | S   | 2,50 | 4    | 1     | Grup      | •    | Sonuçlandırı |        | вв   |               |        |            |                    |              |        |
|    |      |               |                                  |     |      |      | Ę     | 22 -      | 2/4  | 2 🗸          | и N    | вс   |               |        |            |                    |              |        |
| Öğ | rend | tinin Seçilen | Dönemdeki Ders Kayıtları         |     |      |      |       |           |      |              |        | СВ   |               |        |            |                    |              |        |
|    | Şb   | . Ders Kodu   | ı Grup Kodu Ders Adı             |     |      |      | Kr    | d AKTS G. | Duru | mu Not Harf  | Alış M | сс   |               | -      | Ders Adı 🛛 | İngilizce Ders Adı | T.AKTS T.Not | T.Harf |

13- Önemli: Lisans ve Önlisanslar da 2007-2016, 2017-2020 yılları arasında farklı Not Aralıkları ve Dereceleri, 2021 yılından itibaren farklı Not Aralıkları ve Dereceleri kullanılmaktadır. Bu yüzden yukarıdaki Harf kısmında yürürlükten kaldırılan yıllara ait harf notları da yer almaktadır. Harf notunu seçerken 2021 yılından itibaren kullandığımız Ölçme ve Değerlendirme Esasları Yönergesinde yer alan harf notlarından birini seçtiğimizden emin olmalıyız.

| Değerlendirme            | Harf Notu | Başarı Notu | Ham Başarı Notu             | Açıklama         |
|--------------------------|-----------|-------------|-----------------------------|------------------|
|                          |           | (4'lü Not)  | (100'lü not)                |                  |
| Mükemmel                 | AA        | 4,00        | $90 \le \text{HBN} \le 100$ |                  |
| Çok iyi                  | BA        | 3,50        | $80 \le HBN \le 89$         |                  |
| İyi                      | BB        | 3,00        | $75 \le \text{HBN} \le 79$  | Başarılı         |
| Orta                     | CB        | 2,50        | $70 \le \text{HBN} \le 74$  |                  |
| Geçer                    | CC        | 2,00        | $60 \le \text{HBN} \le 69$  |                  |
| Koşullu Geçer            | DC        | 1,50        | $50 \le \text{HBN} \le 59$  | Koşullu Başarılı |
| Başarısız                | DD        | 1,00        | $40 \le \text{HBN} \le 49$  | Başarısız        |
| Başarısız                | FD        | 0,50        | $30 \le \text{HBN} \le 39$  | Başarısız        |
| Başarısız                | FF        | 0,00        | $0 \le HBN \le 29$          | Başarısız        |
| Devamsız                 | F1        | 0,00        |                             | Başarısız        |
| Sınava Girmedi           | F2        | 0,00        |                             | Başarısız        |
| Kaldı (Kredisiz Dersler) | K         | 0,00        |                             | Başarısız        |
| Geçti (Kredisiz Dersler) | G         | 0,00        |                             | Başarılı         |

14- Tıp Fakültesi ve Diş Hekimliği Fakültesi için bu birimlerimizin yönergelerinde yer alan harf notları kullanılır.

15-Geçme Durumu ve harf notları girilen derslere tik konularak Seçilen Dersleri Kaydet butonuna basılır.

| Öğrenci Transfer (Er                                                                                                    | rasmus/Farabi/Y.Geçiş/D.Geçiş                                                                                                    | v.b.)                                                          | Ders Kay                                                                                                    | yıt İşlemle                                                  | eri                                                               |                                                                                                    |                                                                                           |       |                                   |               |              |       |                                                                                      |                      |                |             |
|----------------------------------------------------------------------------------------------------|----------------------------------------------------------------------------------------------------|----------------------------------------------------------------|----------------------------------------------------------------------------------------------------|--------------------------------------------------------------|-------------------------------------------------------------------|----------------------------------------------------------------------------------------------------|-------------------------------------------------------------------------------------------|-------|-----------------------------------|---------------|--------------|-------|--------------------------------------------------------------------------------------|----------------------|----------------|-------------|
| Dönem                                                                                                    | 2022-2023 Muaf                                                                                                    |                                                                |                                                                                                    |                                                              |                                                                   | •                                                                                                    | Müfredat                                                                                  | (     | 2019 Elekt                        | tronik Teknol | ojisi Müfred | atı   |                                                                                      |                      |                | •           |
| Fakülte                                                                                                    | TÜRKİYE ODALAR VE BOR                                                                                                    | SALA                                                           | AR BİRLİÖ                                                                                                    | Ğİ TEKNİI                                                    | K BİLİMLER                                                        | •                                                                                                    | Sinif / Ders Ti                                                                           | ürü   | 1.Sinif                           |               |              | •     | Zorunlu veya Seg                                                                     | ;meli                |                | •           |
| Bölüm                                                                                                    | ELEKTRONİK VE OTOMAS                                                                                                    | YON                                                            |                                                                                                    |                                                              |                                                                   | •                                                                                                    | Öğretim Elem                                                                              | iani  |                                   |               |              |       | 🗌 Programları Gru                                                                    | pla                  |                |             |
| Program                                                                                                    | Elektronik Teknolojisi                                                                                                    |                                                                |                                                                                                    |                                                              |                                                                   | •                                                                                                    | Ders Kod/Der                                                                              | rs Ad |                                   | /             |              |       | ]                                                                                    |                      |                |             |
| Açılan Dersler                                                                                                    |                                                                                                    |                                                                |                                                                                                    |                                                              |                                                                   |                                                                                                    |                                                                                           |       |                                   |               |              |       |                                                                                      |                      |                |             |
| Ders Durumu                                                                                                    | Ders, Sınav ve Ders Yoklar                                                                                                    | na Lis                                                         | stelerine                                                                                                    | Dahil DE                                                     | ĞİL (Sınava                                                       | Dahi                                                                                                    | l Değil)                                                                                  | •     | Ortalama                          | aya Dahil     |              | Muaf( | M)                                                                                   |                      |                | •           |
| Yönetim Kurulu Kar                                                                                                    | ran 😒 Seçi                                                                                                    | niz                                                            |                                                                                                    |                                                              |                                                                   |                                                                                                    |                                                                                           |       |                                   |               |              |       |                                                                                      |                      |                |             |
|                                                                                                    |                                                                                                    |                                                                |                                                                                                    |                                                              |                                                                   |                                                                                                    |                                                                                           |       |                                   |               |              |       |                                                                                      |                      |                |             |
| i Karar Tari                                                                                                    | ihi: 30.08.2022 Karar Sayı: 20.                                                                                                    | 22/23                                                          | Açıklam                                                                                                    | a:                                                           |                                                                   |                                                                                                    |                                                                                           |       |                                   |               |              |       |                                                                                      |                      |                | ×           |
| i Karar Tari                                                                                                    | ihi: 30.08.2022 Karar Sayı: 20                                                                                                    | 22/23                                                          | Açıklam                                                                                                    | a:                                                           |                                                                   |                                                                                                    |                                                                                           |       |                                   |               |              |       | 💩 Seçilen De                                                                         | ersleri Ka           | iydet          | ×           |
| i Karar Tari                                                                                                    | ihi: 30.08.2022 Karar Sayı: 20:<br>Ders Adı                                                                                                    | 22/23<br>Z/S                                                   | Açıklamı<br>Krd Ak                                                                                                    | a:<br>CTS Sınıf                                              | Grup Kodu                                                         |                                                                                                    | G.Durumu                                                                                  | Not   | Harf                              | T.Ders Kodu   | T.Ders Adı   |       | الله Seçilen De گی که گورد که گورد که که گورد که که که که که که که که که که که که که | ersleri Ka<br>T.AKTS | aydet<br>T.Not | ×<br>T.Harf |
| i Karar Tari<br>Ş Ders Kodu<br>✓ 1 TEL101                                                                                                    | <i>ihi:</i> 30.08.2022 <i>Karar Sayı:</i> 202<br>Ders Adı<br>Doğru Akım Devre Analizi                                                                                                    | 22/23<br>Z/S<br>Z                                              | Açıklamı<br>Krd Ak<br>3,50 5                                                                                                    | a:<br>CTS Sinif<br>1                                         | Grup Kodu<br>Grup                                                 | •                                                                                                    | G.Durumu<br>Geçti 👻                                                                       | Not   | Harf                              | T.Ders Kodu   | T.Ders Adı   |       | A Seçilen De<br>İngilizce Ders Adı                                                   | ersleri Ka<br>T.AKTS | aydet<br>T.Not | X<br>T.Harf |
| <ul> <li>Karar Tari</li> <li>Ş Ders Kodu</li> <li>1 TEL101</li> <li>1 TEL102</li> </ul>                                                                                                    | ihi: 30.08.2022 <i>Karar Sayı:</i> 20:<br>Ders Adı<br>Doğru Akım Devre Analizi<br>Alternatif Akım Devre Analizi                                                                                          | 22/23<br>Z/S<br>Z<br>Z                                         | Açıklamı<br>Krd Ak<br>3,50 5<br>3,50 5                                                                                                    | a:<br>CTS Sinif<br>1<br>1                                    | Grup Kodu<br>Grup<br>Grup                                         | •                                                                                                    | G.Durumu<br>Geçti 👻<br>Geçti 👻                                                            | Not   | Harf<br>AA v<br>BB v              | T.Ders Kodu   | T.Ders Adı   |       | Seçilen De<br>İngilizce Ders Adı                                                     | T.AKTS               | aydet          | X<br>T.Harf |
| <ul> <li>Karar Tari</li> <li>S Ders Kodu</li> <li>1 TEL101</li> <li>1 TEL102</li> <li>1 TEL103</li> </ul>                                                                                   | ihi: 30.08.2022 <i>Karar Sayı:</i> 202<br>Ders Adı<br>Doğru Akım Devre Analizi<br>Alternatif Akım Devre Analizi<br>Ölçme Tekniği                                                                         | 22/23<br>Z/S<br>Z<br>Z<br>Z<br>Z                               | Açıklamı<br>Krd Ak<br>3,50 5<br>3,50 5<br>3,50 5                                                                                                    | a:<br>CTS Sinif<br>1<br>1<br>1                               | Grup Kodu<br>Grup<br>Grup<br>Grup                                 | •                                                                                                    | G.Durumu<br>Geçti ↓<br>Geçti ↓<br>Geçti ↓                                                 | Not   | Harf<br>AA v<br>BB v<br>CC v      | T.Ders Kodu   | T.Ders Adı   |       | A Seçilen De<br>İngilizce Ders Adı                                                   | T.AKTS               | aydet          | X<br>T.Harf |
| <ul> <li>i Karar Tari</li> <li>S Ders Kodu</li> <li>✓ 1 TEL101</li> <li>✓ 1 TEL102</li> <li>✓ 1 TEL103</li> <li>✓ 1 TEL104</li> </ul>                                                       | ihi: 30.08.2022 <i>Karar Sayı:</i> 202<br>Ders Adı<br>Doğru Akım Devre Analizi<br>Alternatif Akım Devre Analizi<br>Ölçme Tekniği<br>Mikrodenetleyiciler                                                  | 22/23<br>Z/S<br>Z<br>Z<br>Z<br>Z<br>Z                          | Açıklam.<br>Krd Ak<br>3,50 5<br>3,50 5<br>3,50 4                                                                                                    | a:<br>CTS Sinif<br>1<br>1<br>1                               | Grup Kodu<br>Grup<br>Grup<br>Grup<br>Grup                         | •                                                                                                    | G.Durumu<br>Geçti ↓<br>Geçti ↓<br>Geçti ↓<br>Sonuçlandiri                                 | Not   | Harf<br>AA v<br>BB v<br>CC v      | T.Ders Kodu   | T.Ders Adı   |       | Seçilen De<br>Îngilizce Ders Adı                                                     | T.AKTS               | aydet          | X<br>T.Haff |
| <ul> <li>i Karar Tari</li> <li>S Ders Kodu</li> <li>✓ 1 TEL101</li> <li>✓ 1 TEL102</li> <li>✓ 1 TEL103</li> <li>✓ 1 TEL104</li> <li>✓ 1 TEL105</li> </ul>                                   | ihi: 30.08.2022 <i>Karar Sayı:</i> 202<br>Ders Adı<br>Doğru Akım Devre Analizi<br>Alternatif Akım Devre Analizi<br>Ölçme Tekniği<br>Mikrodenetleyiciler<br>Elektronik I                                  | 22/23<br>Z/S<br>Z<br>Z<br>Z<br>Z<br>Z<br>Z                     | Açıklamı<br>Krd AK<br>3,50 5<br>3,50 5<br>3,50 5<br>3,50 4<br>2,50 4                                                                                                    | a:<br>CTS Sinif<br>1<br>1<br>1<br>1<br>1                     | Grup Kodu<br>Grup<br>Grup<br>Grup<br>Grup<br>Grup                 | •<br>•<br>•<br>•                                                                                                    | G.Durumu<br>Geçti ↓<br>Geçti ↓<br>Geçti ↓<br>Sonuçlandiri                                 | Not   | Harf<br>AA v<br>BB v<br>CC v      | T.Ders Kodu   | T.Ders Adı   |       | Seçilen De<br>Îngilizce Ders Adı                                                     | T.AKTS               | aydet          | X<br>T.Harf |
| <ul> <li>i Karar Tari</li> <li>S Ders Kodu</li> <li>✓ 1 TEL101</li> <li>✓ 1 TEL102</li> <li>✓ 1 TEL103</li> <li>✓ 1 TEL104</li> <li>□ 1 TEL105</li> <li>□ 1 TEL106</li> </ul>               | ihi: 30.08.2022 <i>Karar Sayı:</i> 202<br>Ders Adı<br>Doğru Akım Devre Analizi<br>Alternatif Akım Devre Analizi<br>Ölçme Tekniği<br>Mikrodenetleyiciler<br>Elektronik I<br>Elektronik II                 | 22/23<br>Z/S<br>Z<br>Z<br>Z<br>Z<br>Z<br>Z<br>Z                | Açıklamı           Krd         Ak           3,50         5           3,50         5           3,50         4           2,50         4                                                                         | a:<br>CTS Sinif<br>1<br>1<br>1<br>1<br>1<br>1<br>1           | Grup Kodu<br>Grup<br>Grup<br>Grup<br>Grup<br>Grup<br>Grup         | •<br>•<br>•<br>•                                                                                                    | G.Durumu<br>Geçti v<br>Geçti v<br>Geçti v<br>Sonuçlandırı<br>Sonuçlandırı<br>Sonuçlandırı | Not   | Harf<br>AA V<br>BB V<br>CC V<br>V | T.Ders Kodu   | T.Ders Adı   |       | Seçilen De<br>Îngilizce Ders Adı                                                     | T.AKTS               | aydet          | X<br>T.Haff |
| <ul> <li>i Karar Tari</li> <li>S Ders Kodu</li> <li>✓ 1 TEL101</li> <li>✓ 1 TEL102</li> <li>✓ 1 TEL103</li> <li>✓ 1 TEL104</li> <li>1 TEL105</li> <li>1 TEL106</li> <li>1 TEL107</li> </ul> | ihi: 30.08.2022 <i>Karar Sayı</i> : 202<br>Ders Adı<br>Doğru Akım Devre Analizi<br>Alternatif Akım Devre Analizi<br>Ölçme Tekniği<br>Mikrodenetleyiciler<br>Elektronik I<br>Elektronik II<br>Matematik I | 22/23<br>Z/S<br>Z<br>Z<br>Z<br>Z<br>Z<br>Z<br>Z<br>Z<br>Z<br>Z | Açıklam.           Krd         Ak           3,50         5           3,50         5           3,50         5           3,50         4           2,50         4           2,50         4           4         4 | a:<br>CTS Sinif<br>1<br>1<br>1<br>1<br>1<br>1<br>1<br>1<br>1 | Grup Kodu<br>Grup<br>Grup<br>Grup<br>Grup<br>Grup<br>Grup<br>Grup | <ul> <li></li> <li></li> &lt;</ul> | G.Durumu<br>Geçti v<br>Geçti v<br>Geçti v<br>Sonuçlandırı<br>Sonuçlandırı<br>Sonuçlandırı | Not   | Harf AA                           | T.Ders Kodu   | T.Ders Adı   |       | Seçilen De<br>Îngilizce Ders Adı                                                     | T.AKTS               | aydet          | X<br>T.Haff |

# 16- Kaydedilen dersler aşağıda kırmızı alanda yer alan şekli ile görüntülenir. Hatalı bir işlem yapılmış ise hata yapılan dersler silinerek yeniden aynı işlemler uygulanır.

| Oğrenci Transfer (Er                                                   | rasmus/Farabi/Y.Geçiş/D.Ge                               | çiş v.b.) Ders Kayı                            | ıt İşlemleri        |                                     |                         |                      |           |                      |            |                    |           |       |        |
|------------------------------------------------------------------------|----------------------------------------------------------|------------------------------------------------|---------------------|-------------------------------------|-------------------------|----------------------|-----------|----------------------|------------|--------------------|-----------|-------|--------|
| Dönem                                                                  | 2022-2023 Muaf                                           |                                                |                     |                                     | Müfredat                |                      | 2019 Elek | tronik Teknolojisi N | lüfredatı  |                    |           |       | •      |
| Fakülte                                                                | TÜRKİYE ODALAR VE B                                      | ORSALAR BİRLİĞ                                 | і теклік в          | BİLİMLER 👻                          | Sinif / Ders T          | ürü                  | 1.Sinif   |                      | •          | Zorunlu veya See   | çmeli     |       | •      |
| Bölüm                                                                  | ELEKTRONİK VE OTOM                                       | ASYON                                          |                     |                                     | Öğretim Elen            | nanı                 |           |                      |            | Programları Gru    | ıpla      |       |        |
| Program                                                                | Elektronik Teknolojisi                                   |                                                |                     | -                                   | Ders Kod/De             | rs Ad                |           | /                    |            |                    |           |       |        |
| Açılan Dersler                                                         |                                                          |                                                |                     |                                     |                         |                      |           |                      |            |                    |           |       |        |
| Ders Durumu                                                            | Ders, Sinav ve Ders Yok                                  | lama Listelerine l                             | Dahil DEĞ           | İL (Sınava Da                       | hil Değil)              | •                    | Ortalama  | aya Dahil            | 🔹 🛛 Muaf   | (M)                |           |       | •      |
| Yönetim Kurulu Kar                                                     | an 💆 Se                                                  | eçiniz                                         |                     |                                     |                         |                      |           |                      |            |                    |           |       |        |
| i Karar Tari                                                           | ihi: 30.08.2022 Karar Sayı: '                            | 2022/23 Açıklama                               | r.                  |                                     |                         |                      |           |                      |            | 🗘 Carilan D        | arslari K | wdat  | ×      |
|                                                                        |                                                          |                                                |                     |                                     |                         |                      |           |                      |            | A Seçilen De       | ersien Ka | iyaet |        |
| 📃 Ş Ders Kodu                                                          | Ders Adı                                                 | Z/S Krd AK                                     | TS Sinif G          | irup Kodu                           | G.Durumu                | Not                  | Harf      | T.Ders Kodu T.De     | ers Adı    | İngilizce Ders Adı | T.AKTS    | T.Not | T.Harf |
| ✓ 1 TEL101 [                                                           | Doğru Akım Devre Analizi                                 | Z 3,50 5                                       | 1                   | Grup 🔻                              | Geçti 🔻                 |                      |           |                      |            |                    |           |       |        |
| ✓ 1 TEL102 /                                                           | Alternatif Akim Devre Analiz                             | zi Z 3,50 5                                    | 1                   | Grup 🔻                              | Geçti 🔻                 |                      | BB 👻      |                      |            |                    |           |       |        |
| ✓ 1 TEL103 (                                                           | Olçme Tekniği                                            | Z 3,50 5                                       | 1                   | Grup 🔻                              | Geçti 🔻                 |                      |           |                      |            |                    |           |       |        |
|                                                                        | Mikrodenetieyidier                                       | 2 3,50 4                                       | 1                   | Grup 🔻                              | Sonuçlandır             |                      |           |                      |            |                    |           |       |        |
|                                                                        | Elektronik I                                             | 2 2,50 4                                       | 1                   | Grup 🔻                              | Sonuçlandır             |                      |           |                      |            |                    |           |       |        |
|                                                                        | Matematik I                                              | 7 4 4                                          | 1                   | Grup 🔻                              | Sonuçlandır             |                      |           |                      |            |                    |           |       |        |
|                                                                        | Matematik 1                                              | 2 7 7                                          |                     | Grup                                | Sonuçlandır             |                      |           | <br>1 በ              |            |                    |           |       |        |
| Ex                                                                     |                                                          |                                                | -                   | r 22-                               | 1/4 1 1                 |                      |           |                      |            |                    |           |       |        |
| Ogrencinin Seçilen L                                                   | Donemdeki Ders Kayıtları                                 |                                                |                     |                                     |                         |                      |           |                      |            |                    |           |       |        |
| Sb. Ders Kodu                                                          | Grup Kodu Ders Adı                                       |                                                | Kr                  | d AKTS G. D                         | urumu Not Ha            | rf Alış              | M.Ders Ko | du T.Ders Kodu       | T.Ders Adı | Ingilizce Ders Adı | T.AKTS    | T.Not | T.Harf |
| Q 1 TEL112                                                             | TERNÍK IL COA FIAIA                                      | raniži                                         |                     | C                                   |                         | 1.4                  |           |                      |            |                    |           |       |        |
| <ul> <li></li></ul>                                                    | TEKNİK II Güç Elektı<br>TEKNİK I Bilgisayar              | roniği<br>Destekli Tasarım                     | 2,5                 | 504 Geçt<br>504 Gect                | i ΑΑ<br>i ΒΔ            | Muaf                 |           |                      |            |                    |           |       |        |
| <ul> <li>○ 1 TEL112</li> <li>○ 1 TEL115</li> <li>○ 1 TEL108</li> </ul> | TEKNİK II Güç Elektı<br>TEKNİK I Bilgisayar<br>Sensörler | roniği<br>Destekli Tasarım<br>ve Dönüştürücüle | 2,5<br>2,5<br>r 2,5 | 50 4 Geçt<br>50 4 Geçt<br>50 4 Geçt | i AA<br>i BA<br>i 85 BA | Muaf<br>Muaf<br>Muaf |           |                      |            |                    |           |       |        |

17- Erasmus/ Farabi/ Mevlâna değişim programları kapsamında dönen öğrenciler için Not Dönüşümleri

- Kayıt Tipi, Erasmuslarda "Erasmus", Farabilerde "Farabi", Mevlâna da "Mevlâna" seçilir.
- Diğer muafiyet girişlerinden farklı olarak Diğer Üniversitelerden alınan derslerin **o Üniversitedeki** Ders Kodu, Ders Adı ve İngilizce Ders Adı bilgilerinin T.Ders Kodu, T.Ders Adı, İngilizce Ders Adı alanlarına girilmesi gerekmektedir.
- T.Ders Kodu alanına ders kodu yazılırken Erasmus için ERS, Farabi için FRB, Mevlana için MVL ön ekleri kullanılır. Örnek: ERSTEL101, FRBTEL101, MVLTEL101

| 🔲 Ş Ders Kodu | ı Ders Adı                    | Z/S Krd  | AKTS Sinif | Grup Kodu |            | G.Durumu     | Not   | Harf   | T.Ders Kodu | T.Ders Adı          | İngilizce Ders Adı  | T.AKTS T.Not | T.Harf |
|---------------|-------------------------------|----------|------------|-----------|------------|--------------|-------|--------|-------------|---------------------|---------------------|--------------|--------|
| 1 TEL101      | Doğru Akım Devre Analizi      | Z 3,50 5 | 51         | Grup      | <b>-</b> ] | Geçti 👻      |       | ( AA 👻 | ERSTEL10    | Direct Current Cire | Direct Current Cire |              |        |
| 1 TEL102      | Alternatif Akım Devre Analizi | Z 3,50 5 | 51         | Grup      | •]         | Sonuçlandırı |       | •      |             |                     |                     |              |        |
| 1 TEL103      | Ölçme Tekniği                 | Z 3,50 5 | 51         | Grup      | •          | Sonuçlandırı |       | •      |             |                     |                     |              |        |
| 1 TEL104      | Mikrodenetleyiciler           | Z 3,50 4 | 4 1        | Grup      | •          | Sonuçlandırı |       | •      |             |                     |                     |              |        |
| 1 TEL105      | Elektronik I                  | Z 2,50 4 | 4 1        | Grup      | •          | Sonuçlandırı |       | •      |             |                     |                     |              |        |
| 1 TEL106      | Elektronik II                 | Z 2,50 4 | 4 1        | Grup      | •          | Sonuçlandırı |       | •      |             |                     |                     |              |        |
| 1 TEL107      | Matematik I                   | Z 4 4    | 41         | Grup      | •          | Sonuçlandırı |       | •      |             |                     |                     |              |        |
|               |                               |          |            | 22        | - 1/-      | 4 1 🗸        | KN KI | KM KI  | 5) (L       |                     |                     |              |        |

#### SINIF BELİRLEME İŞLEMLERİ

1- Muafiyet girişlerinden sonra öğrencilerin sınıflarının belirlenmesi gerekmektedir. Karabük Üniversitesi Muafiyet Ve İntibak İşlemleri Yönergesinin 6. Maddesinin 6. Bendine göre;

(6) a) Daha önce Karabük Üniversitesi veya başka yükseköğretim kurumunda öğrenim gören, öğrenci iken ilişiği kesilen/kendi isteği ile ayrılan veya mezun olup Karabük Üniversitesine yeniden kayıt yaptırmaya hak kazanan öğrencilerin intibak edileceği yarıyıl/yıl belirlenirken aşağıdaki tablo kullanılır ancak intibak yapılan yarıyıl/yıl azami öğrenim süresini etkilemez.

b) Merkezi yerleştirme puanına göre farklı bir programa yatay geçiş yapan öğrenciler, dikey geçiş sınavı (DGS) sonuçlarına göre kayıt yaptıranlar ve lisans tamamlama yoluyla kayıt yaptıran öğrencilerin azami süreleri, programın azami süresinden kabul edildiği sınıf çıkartılarak hesaplanır. Bu durumdaki öğrencilerin kabul edilecekleri sınıf aşağıdaki tabloda belirtilen muafiyet değerlerine göre tespit edilir.

| Öğrenim   | Muaf Edilen Toplam | Kabul Edildiği | Kalan Azami Süre |
|-----------|--------------------|----------------|------------------|
| Düzeyi    | AKTS Değeri        | Sınıf          | (Yıl)            |
| Ön lisans | 0-30               | 1. sınıf       | 4                |
|           | 31-70              | 2. sınıf       | 3                |
|           | 0-39               | 1. sınıf       | 7                |
| Lisans    | 40-89              | 2. sınıf       | 6                |
| Libuits   | 90-149             | 3. sınıf       | 5                |
|           | 150-190            | 4. sınıf       | 4                |

(7) Kurum içi/ Kurumlar arası not ortalamasına göre veya merkezi yerleştirme puanı (Ek Madde 1) ile aynı programa yatay geçiş yapan öğrencilerin intibakları geldikleri sınıfa yapılır. Bu öğrencilerin azami süreleri hesaplanırken daha önceki programında geçirdiği süreler (bir yıllık hazırlık eğitimi ve kayıt dondurma süreleri hariç) kabul edildiği programın eğitim öğretim süresinden sayılır ve geçen bu süreler kabul edildiği programın azami öğrenim süresinden yarıyıl/yıl olarak düşülür.

2- Yukarıda belirtilen tabloya göre sınıf belirlendikten sonra Öğrenci İşlemleri – Öğrenci rehber menüsünden öğrencinin sınıfı girilerek kaydet butonuna basılır.

| Öğrenci İşlemleri              | ğrenci İşlemleri           |                                                             |           |                  |            |              |                              |                                 |                  |                                  |                 |          |  |  |
|--------------------------------|----------------------------|-------------------------------------------------------------|-----------|------------------|------------|--------------|------------------------------|---------------------------------|------------------|----------------------------------|-----------------|----------|--|--|
|                                | Akademik Bilgileri         |                                                             |           |                  |            |              |                              | Kimlik Bilgileri                | 🖭 NVI S          | 🗵 NVI Sorgula 🛛 🐼 YÖKSİS Sorgula |                 |          |  |  |
|                                | Öğrenci No                 | 1905134                                                     | 😅 Dosya N | o 🗌              |            | Durumu Akti  | if 🗸                         | T.C.Kimlik No / Doğum Tarihi    |                  |                                  |                 | 🖂 Detay  |  |  |
|                                | Fakülte                    | TÜRKİYE ODALAR VE BORSALAR BİRLİĞİ TEKNİK BİLİMLER MESLEK 🝬 |           |                  |            |              | LEK 👻                        | Adı / Soyadı                    | MEHMET           |                                  | KARA            |          |  |  |
|                                | Bölüm                      | ELEKTRONIK VE OTOMASYON                                     |           |                  |            |              | Cinsiyet / Önceki Öğrenci No |                                 |                  | ] [ ] [ ]                        |                 |          |  |  |
|                                | Program                    | Elektronik Teknolojisi 🔹                                    |           |                  |            |              |                              | Doğum Yeri / Kim. Seri No       |                  |                                  |                 |          |  |  |
| 1905134                        | Bağlı Olduğu Müfredat      | 2019 Elektronik Teknolojisi Müfredatı ( P A S İ F) 🔹 👻      |           |                  |            |              | •                            | YÖKSİS Güncelleme Bilgileri 🛕 🕕 |                  |                                  |                 |          |  |  |
| MEHMET KARA                    | Sinif                      | 1 Îlave Dönem 0                                             | Harç İla  | /e Dönem         | 0          |              |                              | Güncelleme Tarihi               | 14.06.2022 18:55 | :26                              | 🔗 YÖKSİS Ek     |          |  |  |
| TOBB<br>Elektronik Teknolojisi | Kayıt Nedeni / Tarihi      | Yatay Geçiş Ek Madde                                        | -1 [64]   |                  | _          | 29.08.2019   |                              | Değişiklik Tarihi               | :56              | 🕄 YÖKSİS Eşitle                  |                 |          |  |  |
|                                | Öğrenim Durum/Ayrılış Tar. | Aktif [1]                                                   |           |                  |            |              |                              | Otomatik Hesaplanan Özet E      | Bilgileri        |                                  |                 |          |  |  |
| Ders Kavıt İslemleri           | Danışmanı                  |                                                             |           |                  |            | & &          |                              | Program Normal Süre             | 2                | CAP Kaydı                        |                 | Yok      |  |  |
| Aldığı Dersler                 | Öğrenim Tipi               | Ön Lisans                                                   | YÖKSİS    | YÖKSİS Not Barem |            | 17-2020 Aras | I ▼                          | Program Azami Süre              | 4                | Yan Dal Kavdı                    |                 | Yok      |  |  |
| Not Listesi                    | Öğrenci Tipi               | Lisans/Önlisans                                             | Urt.Hes   | ap Tipi          | Kre        | edi          | *                            | Okuduğu Yıl                     | 2                | Ceza Durumu                      |                 | 0        |  |  |
| Ders Kaydı                     | Ders Kayıt İşlem Türü      | Standart                                                    | A.P.Oku   | A.P.Okuma Nedeni |            | k            | •                            | Yeni Kanuna Göre                | 2                | Kavit Dondurma                   |                 | 2        |  |  |
| Toplu Ders Saydır              | Diğer Danışmanı            |                                                             |           |                  |            | 8+           |                              | Ak Dön, Dara Kaut Saura         |                  | Katkı/Öăranim                    | Ücrəti          |          |  |  |
| Tüm Ders Kayıt Düzenle         | Çap/Yan Dal Durumu         | ıp/Yan Dal Durumu Yok 🖉 Ana Öğrenci N                       |           | renci No         | No 1905134 |              |                              | Tez/Seminer Savisi              | 0/0              | Dežisim Prog /                   | 2               |          |  |  |
| Müfredat Dersleri              | Durum Bilgileri            | Durum Bilgileri                                             |           |                  |            |              |                              | Keedi ve Burelen                | 0/0              | Degişini Prog./                  | Tatay/ 003 K.S. | 2        |  |  |
| Erasmus/Farabi/YG/DG Bil.      | Ek Sınav Durumu            | Seçiniz 🔹                                                   |           | Sinav Sayısı     |            | í            | Kredi ve Burslan             |                                 |                  |                                  |                 |          |  |  |
| Erasmus/Farabi/Dnm.D.K.        | Askerlik Durumu            | Belirsiz                                                    |           | Sorgula          |            |              | Diğer Bilgiler               |                                 |                  |                                  |                 |          |  |  |
| 🚰 Akademik Bilgiler 🛛 🌣        | Hazırlık Sınıfı Durumu     | Seçiniz                                                     | - Notu    |                  |            | Dönem Say    |                              |                                 |                  |                                  |                 |          |  |  |
| 🛂 Akademik İşlemler 🛛 🗧        | Katkı/Öğrenim Ücreti       | Standart V                                                  |           |                  |            |              |                              |                                 |                  |                                  |                 |          |  |  |
| 👘 Ek Akademik Bilgiler 🗧       | Grup                       | Seçiniz                                                     | iniz 👻    |                  |            |              |                              |                                 |                  |                                  |                 |          |  |  |
| 🚊 Hazırlık Bilgileri 🛛 🗧       | Web Kilit                  | Yok                                                         | Yurt Du   | rumu             | Seçiniz    | :            |                              |                                 |                  |                                  |                 |          |  |  |
| 🛄 Diğer 🛛 🕹                    | Bilgi Notu                 | Yatay Geçiş Başvuru Yer                                     | ii Kayıt  | yıt              |            |              |                              |                                 |                  |                                  |                 |          |  |  |
|                                |                            |                                                             |           |                  |            |              |                              |                                 |                  | <mark>2</mark> ⊛ Ek İş           | şlemler 🗕       | 🖄 Kaydet |  |  |

#### Bağlı Olunan Müfredat Değişikliği

Üniversitemize kayıt yaptıran öğrenci aktif müfredat dışında farklı bir müfredata bağlanacaksa aşağıdaki alandan müfredat değiştirilir ve kaydet butonuna basılır.

| Akademik Bilgileri           |                                                             |                                                   |        |              |                                                 | Kimlik Bilgileri 🗵 NVI Sor         |                  |                                  |          | orgula 🛛 🔂 YÖKSİS Sorgula |   |       |  |
|------------------------------|-------------------------------------------------------------|---------------------------------------------------|--------|--------------|-------------------------------------------------|------------------------------------|------------------|----------------------------------|----------|---------------------------|---|-------|--|
| Öğrenci No                   | 1905134                                                     | 😆 Dosya No                                        |        | Durumu Aktif | ~                                               | T.C.Kimlik No / Doğum Tarihi       |                  |                                  |          |                           |   | Detay |  |
| Fakülte                      | TÜRKİYE ODALAR VE BORSALAR BİRLİĞİ TEKNİK BİLİMLER MESLEK 👻 |                                                   |        |              |                                                 | Adı / Soyadı                       | MEHMET           | KARA                             |          |                           |   |       |  |
| Bölüm                        | ELEKTRONİK VE OTOMASYON                                     |                                                   |        |              |                                                 | Cinsiyet / Önceki Öğrenci No       |                  |                                  |          |                           |   | 5     |  |
| Program                      | Elektronik Teknolojisi 🔹                                    |                                                   |        |              |                                                 | Doğum Yeri / Kim. Seri No          |                  |                                  |          |                           |   |       |  |
| Bağlı Olduğu Müfredat        | 2019 Elektronik Teknolojisi Müfredatı ( P A S İ F)          |                                                   |        |              |                                                 | YÖKSİS Güncelleme Bilgileri (İ)    |                  |                                  |          |                           |   |       |  |
| Sinif                        |                                                             |                                                   |        |              | ]                                               | Güncelleme Tarihi                  | 26 🔗 YÖKSİS Ek   |                                  |          |                           |   |       |  |
| Kayıt Nedeni / Tarihi        | Seciniz                                                     |                                                   |        |              | *                                               | Değisiklik Tarihi                  | 14.06.2022 07:45 | :04                              | C YÖKSİS | Esitle                    |   |       |  |
| Öğrenim Durum/Ayrılış Tar.   | 2022 Elektronik Teknolojisi Müfredatı                       |                                                   |        |              |                                                 | Otomatik Hesaplanan Özet Bilgileri |                  |                                  |          |                           |   |       |  |
| Danışmanı                    | 2021 Elektronik Teknolojisi Müfredatı ( P A S İ F)          |                                                   |        |              | Program Normal Süre                             | 2                                  | ÇAP Kaydı        |                                  | [        | Yok                       |   |       |  |
| Oğrenim Tipi<br>Öğrenci Tipi | 2020 Elektronik Teknolojisi Müfredatı ( P A S İ F)          |                                                   |        |              | Program Azami Süre                              | 4                                  | Yan Dal Kaydı    |                                  |          | Yok                       |   |       |  |
| Ders Kayıt İşlem Türü        | 2019 Elektronik Teknolojisi Müfredatı ( P A S İ F)          |                                                   |        | Okuduğu Yıl  | 2                                               | Ceza Durumu                        |                  | l                                |          | 0                         |   |       |  |
| Diğer Danışmanı              | 2018 Elektronik Tekn                                        | olojisi Müfredatı ( I                             | PASİF) |              |                                                 | Yeni Kanuna Göre                   | 2                | Kayıt Dondurma                   |          | l                         | 2 |       |  |
| Çap/Yan Dal Durumu           | 2017 Elektronik Tekn                                        | 017 Elektronik Teknolojisi Müfredatı ( P A S İ F) |        | Ŧ            | Ak.Dön. Ders Kayıt Sayısı<br>Tez/Seminer Sayısı | 0 Katkı/Oğre<br>0/0 Değişim Pı     |                  | nim Ucreti<br>og./Yatay/DGS K.S. |          | 2                         |   |       |  |
| Durum Bilgileri              |                                                             |                                                   |        |              |                                                 | Kredi ve Bursları                  |                  |                                  |          |                           |   |       |  |
| Ek Sınav Durumu              | Seçiniz v Sayısı (1)                                        |                                                   |        |              |                                                 | Diğer Bilgiler                     |                  |                                  |          |                           |   |       |  |